Oprettelse af en gæsteprofil på Faglige Seniorers nye medlemsportal: <u>https://fagligsenior.membersite.dk/</u> + tilmelding til "kursus"

Skal du oprette en gæsteprofil (så skal du læse videre her)

1. Når du har fundet aktiviteten inde på vores hjemmesiden:

Fx https://fagligsenior.dk/aktiviteter/bliv-bedre-til-it/

Så skal du klikke på det kursus sted, du ønsker at tilmelde dig.

Pris pr. modul: 100 kroner.

Deltagerantal: min. 12 personer og max. 18 personer.

## Undervisningssteder:

VUC Holstebro, Vald. Poulsens Vej 8, 7500 Holstebro

Københavns VUC, Vognmagergade 8, 1120 København K

HF & VUC FYN, Kottesgade 6, 5000 Odense C

Aarhus HF & VUC, Dalgas Avenue 2, 8000 Aarhus C

Randers HF & VUC, Nålemagervej 110, 8920 Randers NV

HF & VUC NORD, På Sporet 8B, 9000 Aalborg

2. Når du har valgt kursussted, kommer du over til vores nye medlemsportal.

| C 🛱 https://fagligsenior.membersite.dk                                            |                                                                                  | A* 🔂 🕄                                                                           | 0 12 🕀 🗞 | 📀       |
|-----------------------------------------------------------------------------------|----------------------------------------------------------------------------------|----------------------------------------------------------------------------------|----------|---------|
| Faglige Seniorer KØB MEDLEMSKAB KOMMENDE ARRANGEN                                 | MENTER OM OS KONTAKT                                                             |                                                                                  |          | LOG IND |
| Bliv medlem i Faglige seniorer                                                    | _                                                                                |                                                                                  |          |         |
| Bliv medlem                                                                       |                                                                                  |                                                                                  |          |         |
| Kommende arrangementer                                                            |                                                                                  | Flere søgemuligheder                                                             | 3        |         |
| November 2024                                                                     |                                                                                  |                                                                                  |          |         |
| PC Kurser - VUC, Holstebro                                                        | PC Kurser - VUC, København                                                       | PC Kurser - VUC, Odense                                                          |          |         |
| 07-11-2024 09:00 - 26-06-2025 12:00 Viewer - Faglige Seniorer, Sekretariatet      | 07-11-2024 09:00 - 26-06-2025 12:00 Vismee ><br>Faglige Seniorer, Sekretariatet  | 07-11-2024 09:00 - 26-06-2025 12:00 Vismere +<br>Faglige Seniorer, Sekretariatet |          |         |
| PC Kurser - VUC, Århus                                                            | PC Kurser - VUC, Randers                                                         | PC Kurser - VUC, Aalborg                                                         |          |         |
| 07-11-2024 09:00 - 26-06-2025 12:00 Visimere ><br>Faglige Seniorer, Sekretariatet | 07-11-2024 09:00 - 26-06-2025 12:00 Vismere ><br>Faglige Seniorer, Sekretariatet | 07-11-2024 09:00 - 26-06-2025 12:00 Vismere +<br>Faglige Seniorer, Sekretariatet |          |         |
|                                                                                   |                                                                                  |                                                                                  |          |         |

3. Åben det kursussted, du gerne vil deltage på "PC Kurser – VUC, Odense"

| Faglige Seniorer | KØB MEDLEMSKAB KOMMENDE ARRANGEN                                                                               | MENTER OM OS KONTAKT                                                                                 |                                                       |                        | LOG IND |
|------------------|----------------------------------------------------------------------------------------------------|----------------------------------------------------------------------------------------------------|-------------------------------------------------------|------------------------|---------|
|                  | Bliv medlem i Faglige seniorer<br><sup>Bliv medlem</sup>                                                       |                                                                                                    |                                                       |                        |         |
| ĸ                | ommende arrangementer<br>Iovember 2024                                                                         |                                                                                                    |                                                       | Flere søgemuligheder » |         |
|                  | PC Kurser - VUC, Holstebro<br>07-11-2024 09:00 - 26:06-2025 12:00 Voi www -<br>Faglige Seniorer, Sekretariatet | PC Kurser - VUC, København<br>07-11-2024 09:00 - 26-06-2025 12:00<br>Faglige Seniorer, Sekretariatet | Vis mere +                                            |                        |         |
|                  | 07-11-2024 09:00 - 26-06-2025 12:00<br>17 ledige pladser                                                       |                                                                                                    | HF & VUC FYN, Odense<br>Kottesgade 6<br>5000 Odense C |                        |         |
|                  | PC Kurser - VUC, Odense<br>Kort beskrivelse                                                                    |                                                                                                    |                                                       |                        |         |
|                  |                                                                                                    |                                                                                                    |                                                       |                        |         |
|                  | Odense: Bliv bedre til IT                                                                                      |                                                                                                    |                                                       |                        |         |
|                  | IT kurser i samarbejde med VUC.                                                                                |                                                                                                    |                                                       |                        |         |
|                  | IT Kurserne er målrettet seniorer, der har lyst til at bliv                                                    | e endnu dygtigere til at bruge deres s                                                               | martphone, iPad og P                                  | PC.                    |         |

Du vil stadig kunne se fx Holstebro og København oppe over, men dette skal du se bort fra og rulle lidt ned, til du ser følgende:

Du skal nu trykke på den røde boks med "tilmeld".

## 4. Du får nu dette skærmbillede frem:

| Undervisningssted:<br>HF & VUC FYN, Odense<br>Kottesgade 6<br>5000 Odense C |                                       |     |
|-----------------------------------------------------------------------------|---------------------------------------|-----|
| Sidste tilmelding: 15. oktober 2024.                                        | Hvis du er medlem eller har en profil |     |
|                                                                             | eller opret profil                    |     |
|                                                                             | Tilm.                                 | eld |

5. Du skal trykke på "opret profil" – alt skal udfyldes:

| Fornavn                                                                                        | Efternavn    |                 |         |        |  |  |  |
|------------------------------------------------------------------------------------------------|--------------|-----------------|---------|--------|--|--|--|
| E-mail                                                                                         | Ønsket passv | Ønsket password |         |        |  |  |  |
| Land                                                                                           |              |                 |         |        |  |  |  |
| Danmark                                                                                        |              |                 |         |        |  |  |  |
| Gade                                                                                           | Nummer       | Blok            | Etage   | Dør    |  |  |  |
| Postnummer                                                                                     | Ву           | By              |         |        |  |  |  |
| Kommune                                                                                        | Region       |                 |         |        |  |  |  |
| Vælg kommune                                                                                   |              |                 |         |        |  |  |  |
| c/o                                                                                            | Postboks     | Postboks        |         |        |  |  |  |
| Fødselsdag                                                                                     | Køn          |                 |         |        |  |  |  |
| dd-mm-åååå                                                                                     | Mand         | ◯ Kvinde        | ○ Andet | Ukendt |  |  |  |
| Telefon Mobil                                                                                  | Tillad sms   |                 |         |        |  |  |  |
|                                                                                                | OJa          |                 | ⊖ Nej   |        |  |  |  |
| Medlem Fagforening                                                                             |              |                 |         |        |  |  |  |
| Ja, jeg har læst og accepteret <b>betingelserne</b> Jeg har læst og accepteret <b>Samtvkke</b> |              |                 |         |        |  |  |  |
|                                                                                                |              | _               |         | Ok     |  |  |  |

## **Opret profil**

Kodeord skal være på min. 8 karakter.

Under fagforening, skal du vælge <mark>"ikke medlem"</mark> – dernæst skal du sætte hak/flueben i betingelserne + samtykke – og vælg OK.

6. Hvis systemet er tilfreds med udfyldning af alle felter, gemmer og opretter systemet en profil. Den kommer med en lille sort boks oppe til højre og hvor der står "GEMT" – og skærmbilledet ændrer sig til

| E mail              |  |
|---------------------|--|
| E-IIIdii            |  |
| mye@fagligsenior.dk |  |
| Password            |  |
|                     |  |
| 🗆 Husk mig          |  |

7. Nu er du klar til at logge dig på og tilmelde dig et arrangement.

Nu har du en profil, som du i nærmeste fremtid skal bruge, når du skal tilmelde andre arrangementer hos Faglige Seniorer (I skrivende stund, er det dog kun VUC kurserne der ligger på nye medlemsportal)

## TILMELD ARRANGMENT (kursus)

- 8. Hvis systemet ikke automatisk logger dig ind, så skal du nu logge ind.
- 9. Hvis menupunkterne i venstre side ikke ligger fremme, så skal du lige trykke på de 3 røde streger som er til venstre for vores logo.

| ≡ | Faglige Seniorer |                        |                        |                        |
|---|------------------|------------------------|------------------------|------------------------|
|   |                  | Kommende arrangementer | ≡ Faglige Seniorer     |                        |
|   |                  | Hvornår?               | MIN PROFIL             | Kommende arrangementer |
|   |                  |                        | GRUPPER                | Hvornär?               |
|   |                  |                        | MEDLEMSKABER V         | Vælg måned             |
|   |                  |                        | ARRANGEMENTER          | Underkategori          |
|   |                  |                        | KOMMENDE ARRANGEMENTER | Vælg                   |

10. Vælg punktet "Arrangementer", vælger du "kommende arrangementer" og du kommer ind på oversigten over hvilke arrangementer vi har.

| MIN PROFIL           |     | Kommende arrangementer                                                  |            |                                                                        |            |                                                                         | Flere søgemuligheder + |
|----------------------|-----|-------------------------------------------------------------------------|------------|------------------------------------------------------------------------|------------|-------------------------------------------------------------------------|------------------------|
| GRUPPER              |     | Premier .                                                               | Snizo#     |                                                                        | mate       | Kanegor                                                                 |                        |
| MEDLEMSKABER         | *   | Vieg miked                                                              | •          | •                                                                      | Væig       | Verig                                                                   | •                      |
| ARRANGEMENTER        | *   | Underkategori                                                           |            |                                                                        |            |                                                                         |                        |
| KOMMENCE ARRANCEMENT | лен | - Varig                                                                 | •          |                                                                        |            |                                                                         |                        |
|                      |     | November 2024                                                           |            |                                                                        |            |                                                                         |                        |
|                      |     | PC Kurser - VUC, Holstebro                                              |            | PC Kurser - VUC, København                                             |            | PC Kurser - VUC, Odense                                                 |                        |
|                      |     | 07-11-2024 09:00 - 26-06-2025 12:00<br>Faglige Seniorer, Sekretariatet  | Varies -   | 07-11-2024 09:00 - 26-06-2025 12:00<br>Faglige Seniorer, Sekretariatet | Variante o | 07-11-2024 09:00 - 26-06-2025 12:00<br>Faglige Seniorer, Sekretariatet  | Vomen a                |
| MINE ORDRER          |     | PC Kurser - VUC, Århus                                                  |            | PC Kurser - VUC, Randers                                               |            | PC Kurser - VUC, Aalborg                                                |                        |
| MIN FORENING         | *   | 07-11-2024 09:00 - 26-06-2025 12:00<br>Facilize Seniorer, Sekretariatet | Visimere + | 07-11-2024 09:00 - 26-06-2025 12:00<br>Faglige Seniorer, Sekretariatet | Vorsere »  | 07-11-2024 09:00 - 26-06-2025 12:00<br>Facilize Seniorer, Sekretariatet | You many to            |

11. Du skal nu (igen) vælge kursussted, vælg tilmeld og du kommer indd hvor du skal vælge hvilke moduler du ønsker at deltage i.

Bemærk, når du først er tilmeldt/betalt, så kan man ikke tilvælge ekstra moduler, så du skal fra start af besluttet hvilke moduler du ønsker at deltage i.

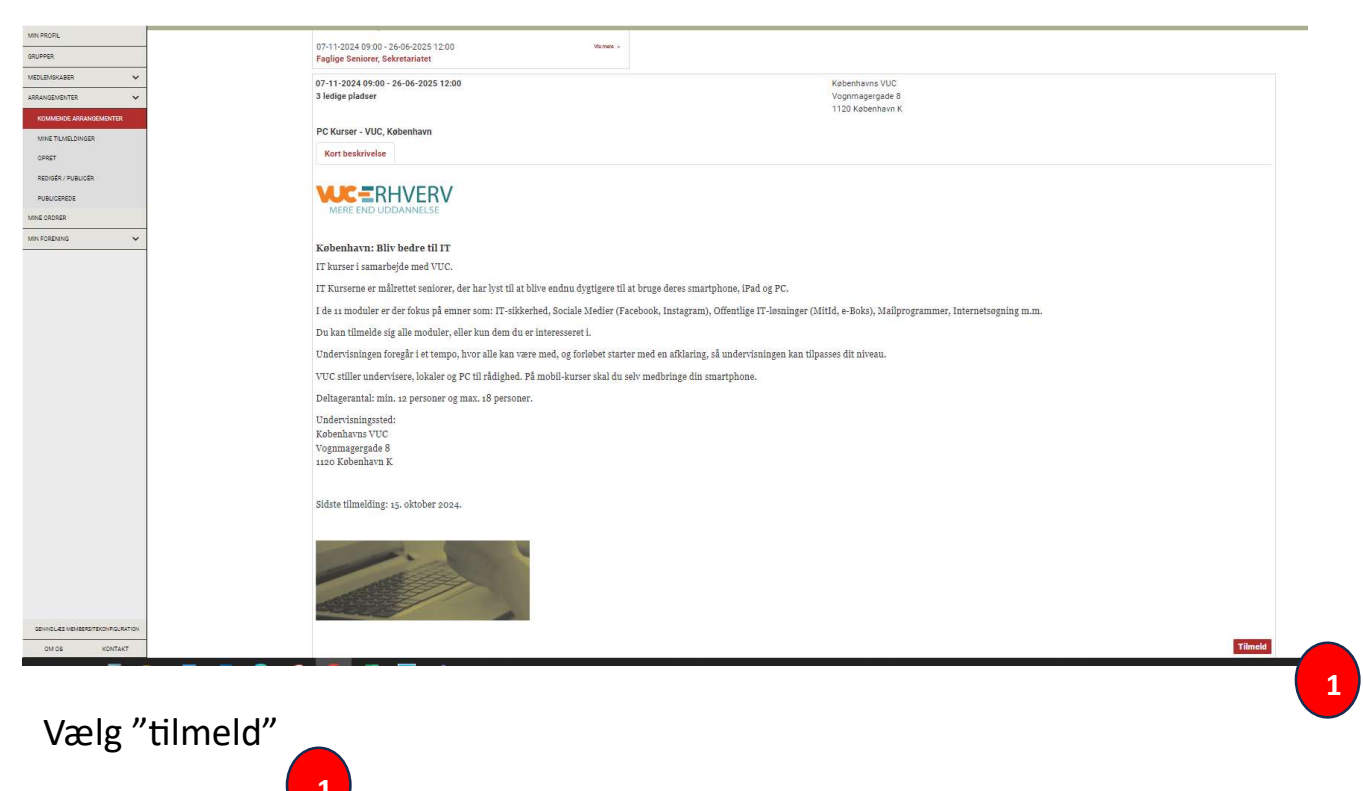

12. På næste side, får du nu mulighed for at vælge hvilke moduler du vil deltager i. Hvert modul koster 100 kr. – Nogle af moduler er over 3 gange a 3 timer (9timer i alt), og et par af dem, er kun over 2 gange a 3 timer (6timer i alt).

|          | Modul 8 / Offentlige selvbetjeningslos<br>Modul 8 / Offentlige selvbetjeningslos<br>Modul 9 / Cloud-tjenester og -lagring (<br>Modul 9 / Cloud-tjenester og -lagring (<br>Modul 10 / Grundlæggende fejlfinding<br>Modul 10 / Grundlæggende fejlfinding<br>Modul 11 / Nyttige apps og services (n<br>Modul 11 / Nyttige apps og services (n | minger (mobil)<br>ninger (mobil)<br>ninger (mobil), 12 ledige pladser<br>pc), 8 ledige pladser<br>(mobil)<br>(mobil), 10 ledige pladser<br>mobil), 12 ledige pladser |                                                                          |
|----------|----------------------------------------------------------------------------------------------------|----------------------------------------------------------------------------------------------------|--------------------------------------------------------------------------|
| Marianne | Yde Engquist (Medlem)                                                                                                    |                                                                                                    | 100,00 k                                                                 |
|          | Modul 1 / PC for begyndere (p                                                                                                    | c)                                                                                                    |                                                                          |
|          | Modul 1 / PC for begyndere (pc)                                                                                                    |                                                                                                    | 07-11-2028 29-00 - 21-11-2028 12:00                                      |
|          | Tilmelding modul 1, København                                                                                                    |                                                                                                    | 100,00 kr.                                                               |
|          | stk.                                                                                                    |                                                                                                    | Total ekski, moms 0,00 kr.                                               |
|          | 14 tilgængelig(e)                                                                                                    |                                                                                                    |                                                                          |
|          | PC for begyndere (PC-kursus)                                                                                                    |                                                                                                    |                                                                          |
|          | Kursisten bliver fortrolig med de grundlæggen<br>Der arbejdes med de grundlæggende funktion                                                                                                    | de funktioner i brugen af computer.<br>er i styresystemet.                                                                                                    |                                                                          |
|          | Kursisten lærer af åbne og lukke programmer,<br>forhold til organisering af filer.                                                                                                    | samt gemme og hente filer. Derudove                                                                                                    | r lærer kursister at bruge stifinder i                                   |
|          | 3 gange a 3 timer                                                                                                    |                                                                                                    |                                                                          |
|          | 7., 14. og 21. november 2024                                                                                                    |                                                                                                    |                                                                          |
| 2        | ~                                                                                                    |                                                                                                    | Afred                                                                    |
|          | Modul 2 / IT-Sikkerhed (pc)<br><u>IT-Sikkerhed (PC-kursus)</u><br>Kursisten lærer her at tage forholdsregler i for<br>Dette gælder både i forhold til handel på nette<br>med, hvordan man sikrer sine data med adgar                                                                                                    | hold til svindel på nettet.<br>t, men også forholdsregler omkring pi<br>igskoder.                                                                                    | 28-11-2122 0602 - 12-12 2222 12-00<br>shing-mail. Derudover arbejdes der |
|          | 3 gange a 3 timer<br>28. november, 5. og 12. december 2024                                                                                                    |                                                                                                    |                                                                          |
|          |                                                                                                    | ~                                                                                                    | Tilmeld                                                                  |
|          | Modul 3 / Office pakke, mail (p                                                                                                    | oc)                                                                                                    |                                                                          |
|          | Modul 3 / Office pakke, mail (pc)                                                                                                    |                                                                                                    | 02-01-2025 09:00 - 16-01-2025 12:00                                      |
|          | Mailprogrammer (PC-kursus)                                                                                                    |                                                                                                    |                                                                          |
|          | Sende og modtage mails<br>Sende og håndtere billeder på mail<br>Vedhæftninger i mail<br>Indsætte links i mails<br>Signatur<br>3 gange a 3 timer<br>29. og 16. januar 2025                                                                                                    |                                                                                                    |                                                                          |
|          |                                                                                                    |                                                                                                    | 1<br>L'afra al d'' a a dan b                                             |

samtidig et sort flueben/hak under dato.

Vejledning: Oprettelse af profil på Faglige Seniorers - Gæsteprofil - ikke medlemmer + tilmeld arrangement 19-09-2024 side 6 af 8

2

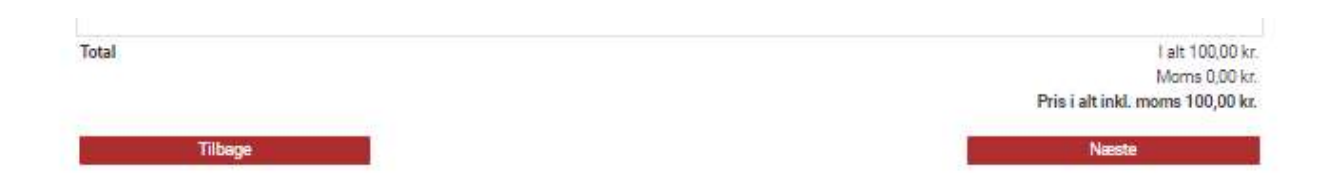

Når du er færdig med at vælge moduler, så kommer du ned dette skærmbillede:

I ovenstående eksempel, at personen kun tilmeldt 1 modul á 100 kr.

Tryk på næste.

13. Her får du en oversigt/specifikation over de moduler man er tilmeldt.

|              |                                                                       |                                                                                                    | 07-11-2024 0                                                                                                    | Tidspunkt<br>9:00 - 26-06-2025 12:00                                                                                                    |                 |              |                        |                      |                          |
|--------------|-----------------------------------------------------------------------|----------------------------------------------------------------------------------------------------|----------------------------------------------------------------------------------------------------|----------------------------------------------------------------------------------------------------|-----------------|--------------|------------------------|----------------------|--------------------------|
|              |                                                                       |                                                                                                    |                                                                                                    |                                                                                                    |                 |              |                        |                      |                          |
|              |                                                                       |                                                                                                    | 2 p                                                                                                    | ladser tilbage                                                                                                    |                 |              |                        |                      |                          |
|              | Sted:<br>Købent<br>Vognm<br>1120 K                                    | avns VUC<br>agergade 8<br>øbenhavn K                                                                                                    |                                                                                                    |                                                                                                    |                 |              |                        |                      |                          |
|              | Session                                                               | ier                                                                                                    |                                                                                                    |                                                                                                    |                 |              |                        |                      |                          |
|              | Modul<br>Modu<br>Modu<br>Modu<br>Modu<br>Modu<br>Modu<br>Modu<br>Modu | 1 / PC for beg<br>d 1 / PC for be<br>2 / IT-Sikkerh<br>3 / Office pak<br>d 2 / IT-Sikkerh<br>3 / Office pak<br>d 3 / Office pak<br>d 4 / Browser of<br>d 4 / Browser of<br>d 4 / Browser of<br>d 5 / Tekstbeha<br>d 5 / Tekstbeha<br>d 5 / Tekstbeha<br>d 5 / Sociale Ma<br>d 6 / Sociale Ma<br>d 6 / Sociale Ma<br>d 7 / Introdukti<br>8 / Offentlige<br>d 8 / Offentlige<br>d 8 / Offentlige<br>d 8 / Offentlige<br>d 9 / Cloud-tjen<br>d 9 / Cloud-tjen<br>d 10 / Grundlag<br>d 11 / Nyttige a<br>d 11 / Nyttige a | yndere (pc)<br>gyndere (pc), 14 ledige plads<br>dd (pc), 10 ledige pladser<br>ee, mail (pc), 10 ledige pladser<br>we, mail (pc), 10 ledige plads<br>g internetsøgning (pc), 12 le<br>ndling, regneark, præsentat<br>inanding, regneark, præsentat<br>edier (pc + mobil), 11 ledige<br>in til iPhone, Android og tab<br>selvbetjeningsløsninger (m<br>selvbetjeningsløsninger (m<br>seter og -lagring (pc), 8 ledi<br>iggende feilfinding (mobil), 1<br>pps og services (mobil), 12 | ser<br>edige pladser<br>ionsprogram (pc)<br>ionsprogram (pc), 9 ledige<br>ionsprogram (pc), 9 ledige<br>ionsprogram (pc), 9 ledige<br>pladser<br>let (mobil)<br>let (mobil)<br>let (mobil)<br>bil), 12 ledige pladser<br>ge pladser<br>0 ledige pladser<br>ledige pladser | e pladser<br>er |              |                        |                      |                          |
|              | Betaler                                                               | 8                                                                                                    | Marianne Yde Engquis                                                                                                    | t                                                                                                    |                 |              |                        |                      |                          |
| Deltager     | Session                                                               | Ydelse                                                                                                    |                                                                                                    |                                                                                                    | Antal           | Stykpris     | Mome                   | Moms                 | Pris i alt inkl.<br>moms |
| Marianne Yde | Engquist                                                              |                                                                                                    |                                                                                                    | *                                                                                                    |                 |              |                        |                      |                          |
|              | Modul 1 / PC fo                                                       | Tilmelding                                                                                                    | c)<br>modul 1. København                                                                                                    |                                                                                                    | 1               | 100.00       | 0%                     | 0.00                 | 100.00                   |
|              |                                                                       | Tinnerung                                                                                                    | noudi i, Neceniani                                                                                                    |                                                                                                    |                 | F            | Pris i alt inl<br>moms | kl. moms<br>en udgør | 100,00                   |
|              |                                                                       |                                                                                                    |                                                                                                    |                                                                                                    | 4               | lle priser e | r anført i d           | lanske krone         | 20                       |
|              | Når du                                                                | trykker Tilmek                                                                                                    | i nederst på siden, vil tilmelo                                                                                                    | dingen blive registreret og                                                                                                    | du vil få tilse | andt en bek  | ræftelse.              |                      |                          |
|              |                                                                       | 🗅 Ja,j                                                                                                    | eg har læst og accepteret <mark>b</mark> e                                                                                                    | etingelserne                                                                                                    |                 |              |                        |                      |                          |
| 0            |                                                                       |                                                                                                    |                                                                                                    |                                                                                                    |                 |              |                        |                      |                          |
|              | Libege                                                                |                                                                                                    |                                                                                                    |                                                                                                    |                 |              |                        | liimeid              |                          |

Sæt flueben i "ja, jeg har læst og accepteret betingelserne" og tryk på tilmeld.

Vejledning: Oprettelse af profil på Faglige Seniorers - Gæsteprofil - ikke medlemmer + tilmeld arrangement 19-09-2024 side 7 af 8 Siden skifter og står kort og tænker, og der kommer en besked:

"Tak for tilmelding (der fremsendes en bekræftelse) – du viderestilles til online betaling"

Det er rigtig vigtigt at du ikke lukker ned uden at betale

14. Du skal udfylde de forskellige felter og trykke på "betal xxx,xx DKK – og du skal godkende din betaling via MitId.

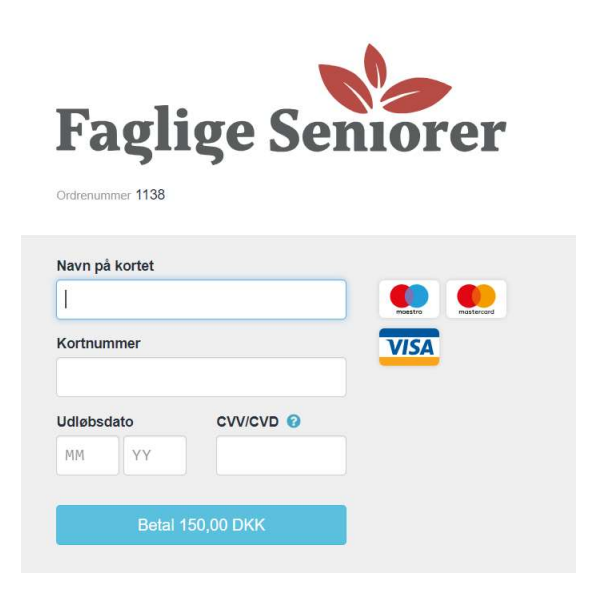

15. Du er nu tilmeldt samt betalt for at deltage i et x antal kurser hos VUC. Du bliver kontaktet af VUC for nærmere info.